1. Select your child's name from the drop down, then locate the "Portfolio tab in the home row (setup for schools differ, so your home row might have different tabs listed).

| Family Access                                                          |                                                                                   |  |  |  |
|------------------------------------------------------------------------|-----------------------------------------------------------------------------------|--|--|--|
| HomeEnrollment for<br>'NEW' StudentsOnline<br>RegistrationOnline Forms | Online Regis<br>Online Regist<br>not been com<br>Go to Online I<br>Go to Online I |  |  |  |
| Calendar<br>Attendance<br>Student Info                                 | An Online Fo                                                                      |  |  |  |
| Busing<br>Portfolio                                                    | INTER MCCS<br>an inter-schoc<br>Fill out Online<br>INTER MCCS                     |  |  |  |
| Login History                                                          | an inter-schot<br>Fill out Online                                                 |  |  |  |

2. Next, click on the Portfolio tab which will bring up the "Report Directory". Locate and click on the "Student Username/Password/Key Pad Number". Double click to run the report, when it has finished you can click on the "View Report" button.

| JOEY                                                                                    |              |                  |
|-----------------------------------------------------------------------------------------|--------------|------------------|
| Description                                                                             |              | Туре             |
|                                                                                         |              | Report Directory |
|                                                                                         |              | Report Directory |
| Student Username/Password/Key Pad Number (Play School)                                  |              | Report Directory |
|                                                                                         |              |                  |
| Report Complete                                                                         | WBL          |                  |
| Report Complete<br>Student Username/Password/Key Pad Number - J<br>finished processing. | WBL 🗱 OEYhas |                  |

3. The report will list three fields; you will look for the "Key Pad Number" as the student ID to use with My Payments Plus. This is the number your child will use when checking out in the lunch line.

| Stu Access | Stu Access | Key Pad |
|------------|------------|---------|
| Login      | Password   | Number  |
| clemejoe0  | PHONE      | 00000   |